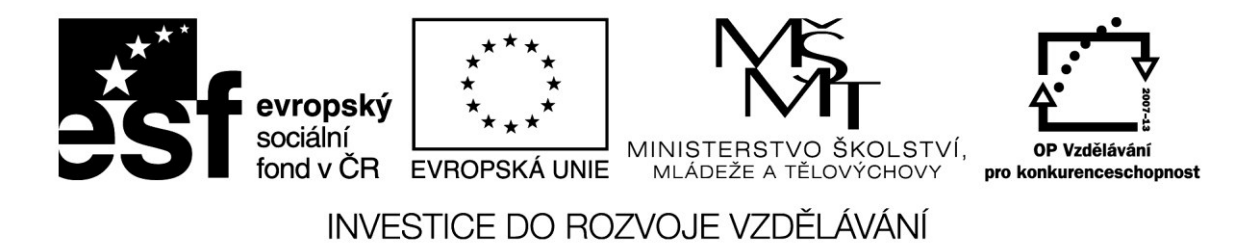

# Virtuální třída jako nástroj pro sdílení informací a poznatků

(Mgr. Pavel Vojkůvka)

Projekt Škola digitálního věku OP-VK, reg. č. CZ.1.07/1.3.00/51.0003

V Ostravě 2014

# Téma: Virtuální třída

# Zpracoval: Pavel Vojkůvka

# Obsah

| Obsah                                         | .1 |
|-----------------------------------------------|----|
| Virtuální třída (virtual classroom) = webinář | .3 |
| Úvod                                          | 3  |
| E-learning                                    | 3  |
| Moodle                                        | 4  |
| Virtuální třída                               | 4  |
| Jak funguje?                                  | 5  |
| Výhody virtuální třídy                        | 5  |
| Technické požadavky                           | 5  |
| Získání virtuální třídy                       | 6  |
| iTřída na DUMY.cz                             | .6 |
| Registrace                                    | 6  |
| Vytvoření třídy                               | 7  |
| Přidání žáků                                  | 7  |
| Zadání úkolu                                  | 8  |
| Vytvoření testu                               | 9  |
| Výhody iTřídy1                                | 0  |
| Cisco WebEx1                                  | 11 |
| Registrace1                                   | 1  |
| Vytvoření konference1                         | 4  |
| Práce v konferenci1                           | 7  |
| Zhodnocení Cisco WebEx1                       | 9  |
| WizIQ1                                        | 19 |
| Registrace1                                   | 9  |
| Konferenční rozhraní2                         | 4  |
| Závěrečné zhodnocení WizlQ2                   | 4  |
| Google Classroom                              | 24 |
| Založení kurzu2                               | 5  |

| Nastavení        | 26 |
|------------------|----|
| Práce v kurzu    | 26 |
| Oznámení a úkoly | 26 |
| Komunikace       | 28 |
| oužité zdroje    | 29 |
| eznam obrázků    |    |

### Virtuální třída (virtual classroom) = webinář

#### Úvod

Kvalitní a atraktivní přednášky jsou jedním z důležitých faktorů ovlivňujících kvalitu školy a její atraktivitu pro žáky/studenty. S rostoucí šíří poznatků a s tím spojenou nutností pedagogických pracovníků specializovat se v konkrétních, relativně úzkých oblastech, se však stává stále složitější zajištění nejen běžné výuky, ale také pokročilých přednášek se speciální tematikou.

#### **E-learning**

E-learning je vzdělávací proces, využívající informační a komunikační technologie k tvorbě kurzů, k distribuci studijního obsahu, komunikaci mezi studenty a pedagogy a k řízení studia.

Existuje řada možností e-learningu, které vznikaly v různých dobách. Vzhledem k nepřetržitému dynamickému vývoji informačních a komunikačních technologií, se často výrazně liší. Některé jsou až příliš jednoduché a naopak některé příliš akademické, některé jsou velmi široké, některé zužují význam až příliš. Uveďme některé z nich, použité v různých materiálech v poslední době:

1.E-learning je výuka s využitím výpočetní techniky a internetu.

2.E-learning je v podstatě jakékoli využívání elektronických materiálních a didaktických prostředků k efektivnímu dosažení vzdělávacího cíle s tím, že je realizován zejména/nejenom prostřednictvím počítačových sítí.

3.E-learning je vzdělávací proces, využívající informační a komunikační technologie k tvorbě kurzů, k distribuci studijního obsahu, komunikaci mezi studenty a pedagogy a k řízení studia.

4.E-learning je forma vzdělávání využívající multimediální prvky - prezentace a texty s odkazy, animované sekvence, video snímky, sdílené pracovní plochy, komunikaci s lektorem a spolužáky, testy, elektronické modely procesů, atd. v systému pro řízení studia (LMS).

5.Jde o takový typ učení, při němž získávání a používání znalostí je distribuováno a usnadňováno elektronickými zařízeními.

6.E-learning zahrnuje jak teorii a výzkum, tak i jakýkoliv vzdělávací proces (s různým stupněm intencionality), v němž jsou v souladu s etickými principy používány informační a komunikační technologie pracující s daty v elektronické podobě. Způsob využívání prostředků ICT a dostupnost

učebních materiálů jsou závislé především na vzdělávacích cílech a obsahu, charakteru vzdělávacího prostředí, potřebách a možnostech všech aktérů vzdělávacího procesu.

#### Moodle

Na středních i vysokých školách řada pedagogů začíná využívat portál Moodle. Moodle je softwarový balíček pro tvorbu výukových systémů a elektronických kurzů na internetu. Je vyvíjen jako nástroj podporující sociálně konstruktivistický přístup ke vzdělávání.

Moodle je dostupný všem zdarma. Pedagog zde může vytvořit e-learningový kurz, u kterého může vybrat, zda bude student odpovídat na otevřenou či uzavřenou otázku, může zvolit výběr z více možností nebo nechat pouze jednu možnost.

Systém Moodle je vytvořen z více modulů, které učitel může, ale nemusí využít. Prvním z nich jsou úkoly, kdy učitel zadá prostřednictvím systému domácí úkol a studenti ho vypracovávají. Dalším modulem je chat, kdy studenti mohou s učitelem i mezi sebou komunikovat o úkolech. V modulu anketa učitel zadá otázku a studenti na ní mohou odpovídat a systém jejich odpověď hned vyhodnocuje. Studenti a učitelé mohou mezi sebou diskutovat na různých diskuzních fórech. Nejdůležitější součástí Moodlu je test, u kterého pedagog volí jaké otázky a jakou formou studentům položí, může zvolit postup náhodné generace otázek z databáze. Vyhodnocení pak systém provede automaticky. Do systému mohou učitelé ukládat mnoho výukových materiálů a studenti si je pak stahují do svých počítačů.

#### Virtuální třída

Virtual Classroom (VC) neboli "webinář" je přesně to, co název napovídá - "místnost" v prostoru, na internetu. Jedná se tedy o živou formu online komunikace, která probíhá prostřednictvím Internetu pouze přes webový prohlížeč.

Jde o relativní novinku na našem trhu, kterou si lze i pronajmout. Účastník webináře nepotřebuje extra hardware ani software a možnosti jeho využití jsou velice široké. V největší míře se webináře používají pro předání přínosných informací nebo představení a školení na určitý produkt či službu. Zkušenosti z několikaletého používání virtuálních tříd ve světě i v ČR vedou k závěrům, že virtuální třída má kromě výhod obvyklých elektronických kurzů pro samostudium i výhody další.

#### Jak funguje?

Komunikace při webinářích probíhá oběma směry a umožňují plné zapojení účastníků. Při webinářích mají účastníci možnost přímé interakce s přednášejícím pomocí chatu, hlasem (sluchátka a mikrofon) či videopřenosem za použití webové kamery.

Další nástroje pro zvyšování interaktivity a prohloubení zážitku z webináře jsou například ankety či sdílená tabule. Většina moderních systémů pro pořádání webinářů dovolují přednášejícímu i účastníkům sdílet prezentace, obrázky, videa, webové stránky či libovolnou aplikaci na jejich počítači. Velice užitečná funkce je možnost vytvoření nahrávky průběhu celého webináře. Nahrávka může být následně zaslána účastníkům nebo vystavena na některém serveru pro sdílení videa jako YouTube, Stream.cz či Google Video.

#### Výhody virtuální třídy

- 1. Úspora času a nákladů na cestování a ubytování, organizaci a technické zajištění.
- 2. Školení dostupné kdykoli a kdekoli je zapotřebí, opakovatelnost, automatizace.
- 3. Omezení stresu a nebezpečí cestování, větší pohodlí.
- 4. Možnost častější, pružnější a efektivnější komunikace s "živou" lidskou interakcí.
- 5. Široké použití školení, porady, semináře, konference, prezentace, průvodce aj.
- 6. Zkrácení prodejních cyklů prostřednictvím školení při uvádění produktů na trh.
- 7. Levnější, rychlejší a přesnější příprava (školicích) podkladů.
- 8. Výraznější stimulační a motivační složka.

#### Technické požadavky

- 1. PC připojené k internetu, s běžným internetovým prohlížečem.
- 2. Telefon (případně s náhlavní soupravou) nebo PC sluchátka s mikrofonem.
- 3. Internetovou adresu virtuální třídy.
- 4. Klíč pro přístup do příslušné třídy a jméno, pod kterým bude vystupovat.

#### Získání virtuální třídy

Webináře lze zřizovat pomocí speciálního SW (Adobe Acrobat Connect Pro, DimDim, GoToWebinar, Webex, Wiziq, ONIF, OnSync) a jeho následné Implementace systému do prostředí firemního Intranetu, dále pronájmem místností se všemi službami od providera (<u>https://www.myroom.hp.com</u> nebo <u>https://www.google.com/edu/products/productivity-tools/classroom</u>) či lze absolvovat webináře přímo na veřejně přístupných školeních a prezentacích.

#### iTřída na DUMY.cz

iTřída je nástroj pro podporu výuky, který nabízí jednoduché a intuitivní ovládání pro učitele a jejich žáky. Přináší nový pohled na přímou i nepřímou výuku prostřednictvím efektivního cloud řešení jenž umožňuje mj. využívat i více než 130 000 DUMů uložených na portálu DUMy.cz. iTřída je navržena i pro použití na tabletech ve výuce.

Názornou videoprezentaci naleznete zde: https://youtu.be/VWh80GUd-x4

#### Registrace

Na internetové adrese DUMY.cz naleznete v pravém horním rohu fialové tlačítko *"Registrace"*. Po kliknutí vyberete požadovanou roli *"Učitel / Žák"* a vyplníte požadované informace viz. obrázek níže.

| DIGITALNI MATERIALY PRO VYUKU | O projek                                                              | tu   Pravidla   Licence                            | Kontakty   Inspirace                                                                                                    | Řekli o   Zapomenuté heslo                                                                                                    | Partneři 🔪 🏝 Registrace 💧 |
|-------------------------------|-----------------------------------------------------------------------|----------------------------------------------------|----------------------------------------------------------------------------------------------------|----------------------------------------------------------------------------------------------------|---------------------------|
| Sdílejme společně             | DUMY                                                                  | TŘÍDA                                              | PORADNA                                                                                                    | CITACE                                                                                                    | Přihlásit se              |
|                               | Registra                                                              | C <b>e</b><br>Žák                                  |                                                                                                    |                                                                                                    |                           |
|                               | Jméno:<br>Příjmení:<br>E-mail:<br>IČ školy:<br>Heslo:<br>Heslo znovu: |                                                    | Proč se regi<br>Možnost vkládat<br>Možnost hodnov<br>diskuzí<br>Zajištění archiva<br>EU peníze školá<br>Účast v soutěžíc<br>Být součástí kor<br>Možnost vyučová | strovat na DUMY.CZ?<br>DUMy<br>cení materiálů a účastnit se<br>ace a sdílení podle projektu<br>ím<br>zh<br>nunity<br>at v modulu TŘÍDA |                           |
|                               | Zodpovězte<br>bezpečnostní<br>otázku:<br>Zaregistrovat                | Souhlasím s <u>pravidly</u> Kolik má člověk nohou' | r portálu                                                                                                    |                                                                                                    |                           |

Obrázek 1: Registrace na DUMY.cz

#### Vytvoření třídy

Po registraci a přihlášení na portál **DUMy.cz** klikněte v horní žluté liště na tlačítko "TŘÍDA". Nyní se již nacházíte v **modulu Třída** portálu DUMy.cz.

V levém menu vyberte položku "Založit novou třídu". Objeví se pop-up okno "Založit novou třídu". Vyplňte pole Název a Popis třídy. Dále můžete zvolit import dalších žáků z Vaší školy do nové třídy, kterou právě zakládáte. Nyní klikněte na tlačítko "Vytvořit třídu". Pokud však třídu nechcete vytvořit, klikněte na tlačítko "Zrušit". V tomto případě přijdete o všechny změny a vytvářená třída se v systému neobjeví.

Pokud jste potvrdili vytvoření nové třídy, vidíte ji nyní vlevo v seznamu Vašich tříd. Název i popis třídy lze kdykoliv měnit. Stačí kliknout na tlačítko s tužkou u třídy. Otevře se Vám pop-up okno s názvem **"Uprav třídu"**. Zde lze třídu také kdykoliv trvale smazat.

|                                                              | O projel                                                       | du   Pravidla   Licence                                                                                                    | Kontakty   Inspirace                                                                          | Rekli o   Zapomenuté he    | slo Partneří & Registrac                                                                                                    |
|--------------------------------------------------------------|----------------------------------------------------------------|----------------------------------------------------------------------------------------------------|-----------------------------------------------------------------------------------------------|----------------------------|----------------------------------------------------------------------------------------------------|
| Sdílejme společně                                            | DUMY                                                           | TŘÍDA                                                                                                    | PORADNA                                                                                       | CITACE                     | Pavel Vojkůvka Odhlast                                                                                                    |
| Stát se žákem                                                | Zadej úk                                                       | Založit novou třídu                                                                                                    |                                                                                               | ×                          | Kalendář                                                                                                    |
| + Založ novou TŘÍDU<br>Události ze všech tříd<br>Odry<br>est | Zobrazit      Události z      Pa Si Te V      C      Le      C | Název: (např. Matem<br>Moje třída<br>Popis: (např. 7.A, Pri<br>Ukázková tříd<br>Pozvat Žáky (emaily :<br>zak@mojeskol<br>Importovat Žáky z jin<br>v | atika, Biologie)<br>ma A<br>a<br>źáků oddělené čárkou<br>a.cz <br>jé třídy:<br>Vytvořit třídu | )<br>Reagovat<br>Chodnotit | 18. Května         2015           Po         út         st         čť         Pá         so         Ma           27         28         29         90         01         02         00           04         05         06         07         08         09         10           11         12         13         14         15         16         17           18         19         20         21         22         23         24           25         26         27         28         29         30         31           Rozvrh           Zobrazit celý rozvrh         Zápisník         Zobrazit zápisník         2 |
|                                                              |                                                                | Pavel Vojkůvka pro<br>:)<br>Vaše hodnocení je:                                                                                                    | <u>enka Šmatelková</u> dni                                                                    | e 12.05.2015               | Košik dumů<br>Zobrazit košík<br>Poznámky<br>Moje poznámky                                                                                                    |

Obrázek 2: Založení nové iTřídy

#### Přidání žáků

Do třídy lze kdykoliv pozvat své žáky. Po založení má každá třída svůj jedinečný číselný kód. Kód naleznete na banneru třídy. Kliknutím na banner s nápisem **"CODE"** se otevře pop-up okno s číselným kódem. Tento kód žák zadá při registraci a po ní bude automaticky propojen s třídou. Žáci se pomocí tohoto kódu registrují sami. Žáky lze samozřejmě zvát také jednotlivě pomocí emailu. To tím způsobem, že po kliknutí na banner třídy zadá vpravo dole v části **Žáci ve třídě** službu "Pozvat žáky do třídy". Kliknutím na tento banner se otevře pop-up okno, kam může zadat e-mailové adresy žáků oddělené čárkou. Na tyto adresy bude odeslána zpráva, která bude obsahovat odkaz pro registraci s předem vyplněným kódem třídy. Žák se tedy může ihned zaregistrovat a připojit ke třídě.

| DIGITALNI MATERIALY PRO VYUKU                 | Oprojektu   Pravidla   Licence   Kontakty                          | Inspirace   Rekli o   Zapomenuté heslo | Partneři 🛛 🕹 Registrace                                                                                                    |
|-----------------------------------------------|--------------------------------------------------------------------|----------------------------------------|----------------------------------------------------------------------------------------------------|
| Sdílejme společně                             | DUMY TŘÍDA PORA                                                    | DNA CITACE P                           | avel Vojkůvka Odhlasit                                                                                                    |
| Stát se žákem                                 | Zadej úkol Zadej test                                              | *                                      | Kalendář<br>18. Května 2015                                                                                                    |
| + Založ novou TŘÍDU<br>Události ze všech tříd | Tento kód předejte svým žákům<br>Moje třída vstoupit do této třídy | ı, aby mohli<br>əl Pavel Vojkůvka      | Po         Út         St         Čt         Pá         So         Ne.           27         28         29         30         01         02         03           04         05         06         07         08         09         10 |
| Moje třída 🔤<br>Testovací třída 🛛             | Pa<br>Si //eead7ff36                                               | <b>⊻≈</b> ∎∕®                          | 11         12         13         14         15         16         17           18         19         20         21         22         23         24           25         26         27         28         29         30         31  |
|                                               |                                                                    | Ok Reagovat                            | Rozvrh<br>Zobrazit celý rozvrh                                                                                                    |
|                                               | Lenka Šmatelková - B<br>To se mi libi 12.05.2015                   | Ohodnotit                              | Zápisník<br>Zobrazit zápisník                                                                                                    |
|                                               | :)<br>Vaše hodnocení je: 1                                         | teikova dne 12.05.2015                 | Košík dumů<br>Zobrazit košík                                                                                                    |
|                                               | Pavel Vojkůvka pro Odry - test                                     | <b>× × </b> • • • • •                  | Poznámky<br>Moje poznámky                                                                                                    |

Obrázek 3: Přidání žáků do iTřídy

#### Zadání úkolu

Svým žákům můžete zadat úkol prostřednictvím volby *"Zadej úkol"* nahoře. Tato volba je otevřena ihned po založení třídy.

Do textového okna popíšete zadání domácího úkolu, nebo úkolu, který budou žáci plnit přímo v hodině. Délka i obsah je zcela na Vás.

V další části pak můžete k úkolu *Přiložit odkaz* na další zdroje. Odkaz může být na jakoukoliv internetovou stránku, kde by žáci měli čerpat inspiraci a zdroje pro splnění úkolu. Mimo to zde můžete zadat *odkaz na stránku z YouTube*. Tento odkaz se načte jako videopříloha vašeho úkolu. U úkolu bude viditelná obrazovka se spustitelným videem (stream videa).

Další volbou je možnost k úkolu *Přiložit materiál z košíku DUMů*. DUMy do košíku vkládáte přímo na portále DUMy.cz. Kliknutím na název DUMu se dostanete na tzv. rodný list, který obsahuje banner

košíku (platí pouze pro registrovaného a přihlášeného uživatele). Časem přibude možnost vkládat do košíku ze všech míst portálu.

Poslední možností je *Přiložit soubor* ze svého počítače. Po zadání příloh máte možnost přiřadit k úkolu *"Termín události"*, do kdy má být žáky úkol vypracovaný. Po kliknutí na prostor pro zadání se otevře kalendář, kde se kliknutím na den načte vámi zvolené datum.

Následně máte možnost v menu **"Zvolit třídu"**, které bude úkol zaslán. Úkol lze zaslat všem třídám najednou, nebo zvolené skupině tříd.

Poslední volbou je možnost **"Zakázat komentáře"** pro případ, že nechce umožnit žákům úkol komentovat. Pro dokončení klikněte na **"Odeslat"**.

| DIGITÁLNÍ MATERIÁLY PRO VÝUKU     | Oprojektu   Pravidla   Licence   Kontakty   Inspirace   Řeklio   Zapomenuté heslo                 | Partneři 🏾 🕹 Registrace                                                                                                    |
|-----------------------------------|---------------------------------------------------------------------------------------------------|----------------------------------------------------------------------------------------------------|
| Sdílejme společně                 | DUMY TŘÍDA PORADNA CITACE Par                                                                     | vel Vojkůvka Odhlásit                                                                                                    |
| Stát se žákem                     | Zadej úkol Zadej test                                                                             | Kalendář                                                                                                    |
| + Založ novou TŘĺDU               | Cvičný úkol. Prohlédněte si video, nastudujte prezentaci a<br>odevzdejte požadovaný screenshot ;) | 18. Května 2015<br>Po Út St Čt Pá So Ne                                                                                                    |
| Události ze všech tříd            | Přiložit odkaz Přiložit materiál z košíku Přiložit soubor                                         | 27         28         29         30         01         02         03           04         05         06         07         08         09         10           11         12         13         14         15         16         17 |
| Moje třída 🧰<br>Testovací třída 💋 | ★ https://www.youtube.com/watch?v=I67IzdfuiyM                                                     | 18         19         20         21         22         23         24           25         26         27         28         29         30         31                                                                                |
|                                   | X VY_32_INOVACE_287_Hardware.pptx<br>Termín události<br>21-05-2015 III Zakázat komentáře ☑        | Rozvrh<br>Zobrazit celý rozvrh                                                                                                    |
|                                   | Moje třída - Testovací třída 🗧 🗘                                                                  | Zápisník                                                                                                    |
|                                   | Zadat úkol pouze vybraným žákům<br>Vybráno: 8 ¢                                                   | Zobrazit zapisnik                                                                                                    |
|                                   | ✓ Odeslat                                                                                         | Zobrazit košík                                                                                                    |
|                                   |                                                                                                   | Poznámky<br>Moje poznámky                                                                                                    |

Obrázek 4: iTřída - vytvoření nového úkolu

#### Vytvoření testu

Test vytvoříme obdobným způsobem jako úkol, zvolíme tedy možnost *"Zadej test"*. U testu je možné vytvářet otevřené i uzavřené otázky, přikládat soubory a odkazy i nastavovat dobu trvání testu. Obrovskou výhodou je možnost okamžitého hodnocení testu pomocí určení správných odpovědí a také vedení evidence známek u jednotlivých žáků v kategorii *"Zobrazit zápisník"*.

#### Škola digitálního věku – Virtuální třída

| DIGITÁLNÍ MATERIÁLY PRO VÝUKU | 0                     | Nastavení te<br>Otázka t | stu bylo uloženo<br>byla uložena | apomenuté     | heslo Partneři & Registrace   |
|-------------------------------|-----------------------|--------------------------|----------------------------------|---------------|-------------------------------|
| Sdílejme společně             | DUMY                  | TŘÍDA                    | PORADNA                          | CITACE        | Pavel Vojkůvka Odhlásit       |
| Otázky testu                  | Zadej úkol            | Zadej test               |                                  |               | ✓ Zpět na zeď                 |
| 1. Otázka                     | Zkušební test         |                          |                                  |               |                               |
| + Přidat otázku               | Časový limit (v minut | ách) 10                  |                                  |               | Zkusit test<br>Databáze testů |
|                               |                       |                          |                                  | VIožit        |                               |
|                               | Otázka                |                          |                                  |               |                               |
|                               |                       |                          |                                  | <u>Smazat</u> | <u>otázku</u>                 |
|                               | • > 6                 | i   @ @] B               | I × <sub>e</sub> × <sup>e</sup>  |               |                               |
|                               | Jak se vám líbí?      |                          |                                  |               |                               |
|                               |                       |                          |                                  |               |                               |
|                               |                       |                          |                                  |               |                               |

Obrázek 5: iTřída - vytvoření nového testu

| DIGITÁLNÍ MATERIÁLY PRO VÝUKU | O projektu                     | Pravidla   Licence  | Kontakty   Inspirace | Řeklio   Zapomenu | té heslo Partneři  | Registrace |
|-------------------------------|--------------------------------|---------------------|----------------------|-------------------|--------------------|------------|
| Sdílejme společně             | DUMY                           | TŘÍDA               | PORADNA              | CITACE            | Pavel Vojkůvka     | Odhlásít   |
| ✓ Zpět na zeď                 | Zadej úkol                     | Zadej test          |                      |                   |                    |            |
| Moje třída 🚥                  | Zápisník učite                 | le                  |                      |                   |                    |            |
|                               | Jméno studenta                 |                     | Průměrné hodnoce     | ní                | Akce               |            |
|                               | Mirka Balážová                 |                     | -1                   |                   | Detail hodnocení 🔻 |            |
|                               | Lenka <mark>Š</mark> matelkova | á                   | 1                    |                   | Detail hodnocení 🔻 |            |
|                               | Typ Úkol/Tes                   | t                   | Znár                 | nkováno dne       | Hodnocení          |            |
|                               | Test <u>Sem nar</u>            | <u>pište zprávu</u> | 12.                  | 05. 2015          | 1                  |            |
|                               | Jarmila Hladná                 |                     |                      |                   | Detail hodnocení 🔻 |            |
|                               | Petra Pobočková                |                     | 1                    |                   | Detail hodnocení 💌 |            |
|                               | Lea Sedláková                  |                     | -                    |                   | Detail hodnocení 💌 |            |

#### Obrázek 6: iTřída - zápisník učitele

### Výhody iTřídy

TŘÍDA je nástroj určený pro přímou i nepřímou výuku žáků. Učitel může v modulu TŘÍDA zadávat žákům jak úkoly a testy přímo v hodině, tak krátkodobé i dlouhodobé domácí úkoly a projekty.

Mimo to může žákům v jednotlivých třídách psát vzkazy, zprávy a informace, vyvolávat diskuze a brainstormingy.

#### 1. Záznam všech interakcí a postupů při výuce a v komunikaci se žáky.

2. Jako trvalý a nesmazatelný zápisník úkolů a projektů, ke kterému mají přístup žáci i učitelé.

3. Kvalitní doučovací nástroj, kde může učitel zadávat materiály k doučení konkrétní látky konkrétním žákům.

4. Vzdělávání krátkodobě i dlouhodobě nemocných žáků a žáků s individuální vzdělávacím plánem.

#### **Cisco WebEx**

WebEx je unikátně propracovaný systém od síťařské firmy Cisco sloužící ke zprostředkování kolaborativních schůzek primárně určený pro firemní nasazení. Nabízí však takové nástroje, že jej lze efektivně využívat i ve školství. Systém se od ostatních liší ve své multiplatformitě a integraci do běžně používaných služeb jako jsou např. běžný e-mail či telefonní spojení, přes které se lze do schůzek zapojovat. Cisco WebEx je primárně webová aplikace, pro různá zařízení však Cisco nabízí i důmyslné aplikace a to pro platformy od Windows Desktop přes Windows Mobile, Android až po Apple iOS.

#### Registrace

Pro vytvoření třídy prostřednictvím Cisco WebEx je nutné si nejprve založit účet. Toho docílíme tak, že na webu <u>webex.com</u> stiskneme tlačítko "Sign Up Free".

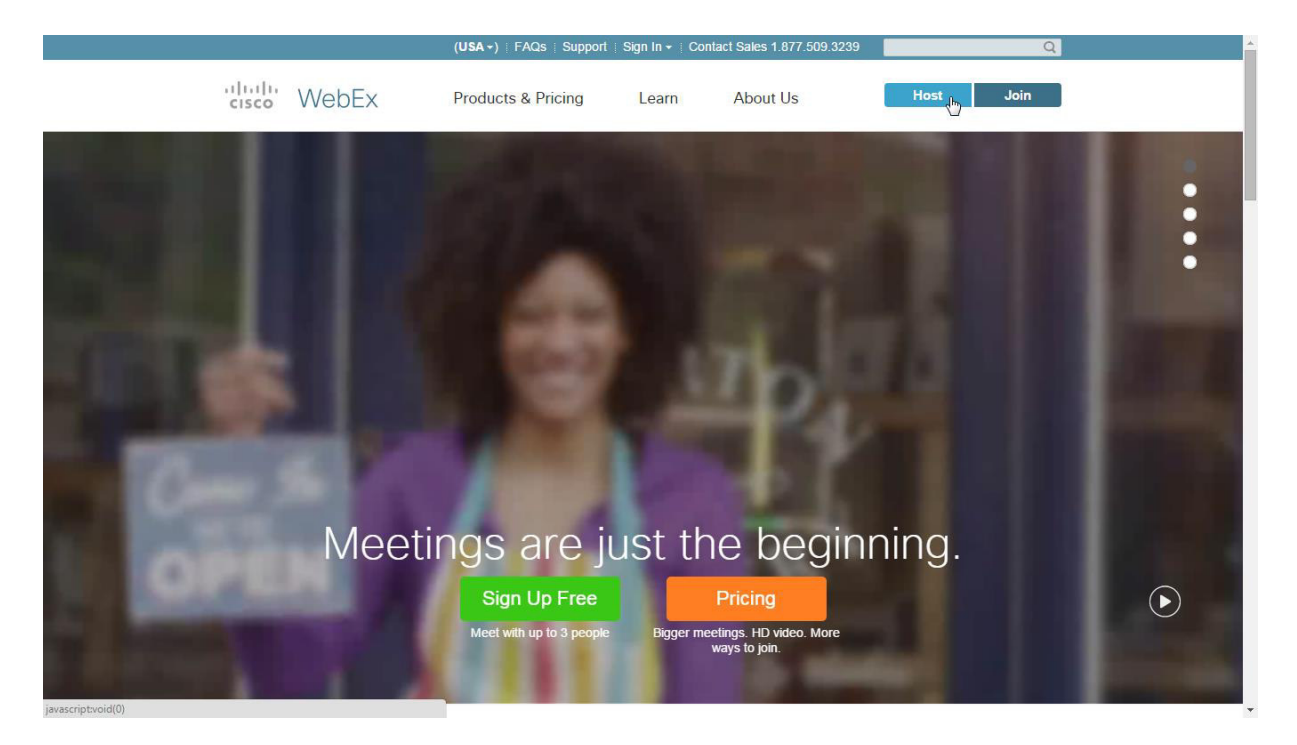

**Obrázek 7: Registrace WebEx** 

Na přihlašovací obrazovce, na níž jsme přesměrováni, nezadáváme e-mail, avšak zvolíme volbu "Sign Up" za účelem registrace nového účtu.

# Sign in to WebEx

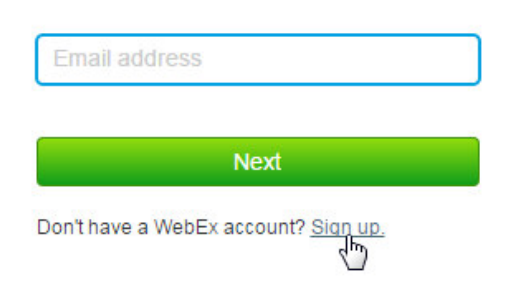

Obrázek 8: WebEx - nový účet

Dále budeme vyzváni k vyplnění osobních údajů, kde je nutno zvolit zemi a vyplnit jméno, příjmení, název instituce a e-mailovou adresu.

| Create your account       At seeds required         First Name       //infano         Jinfano       //infano         First Name       //infano         Jinfano       //infano         At seeds required       //infano         Prigmania       //infano         At seeds required       //infano         Prist Name       //infano         Integrated Address       //infano         Re-enter Email Address       //insangk@geznam.cz         Password       //infano                                                                                                    |                                                                                                    |                                                                                                    | NEED HELP? FAC                                                                                                    |
|----------------------------------------------------------------------------------------------------|----------------------------------------------------------------------------------------------------|----------------------------------------------------------------------------------------------------|----------------------------------------------------------------------------------------------------|
| Thank you for selecting WebEx Meetings Free.         Your WebEx Meetings       - 3 people per meeting       - Sharing of desktop, whiteboard and documents         Free plan includes:       - 1 host license       - Standard-quality video         - VolP audio connection       - 250 MB of storage      and much morel         Select your country       Czech Republic       Why is this important?         Vol'Il get Premium 25       features FREF for the first 14 days!         Iméno       Last Name      and much morel         Prigreni       Company       No bilgation. After 14 days, your account will revert to WebEx Meetings Free.         Nazev Školy       Email Address       n:snapka@seznam.cz         Password       Password       -                                                                                                    | Cisco WebEx                                                                                                    |                                                                                                    |                                                                                                    |
| Your WebEx Meetings       - 3 people per meeting       - Sharing of desktop, whiteboard and documents         Free plan includes:       - 1 host license       - Standard-quality video         • VolP audio connection<br>(internet)       - 250 MB of storage<br>and much morel       - 250 MB of storage<br>and much morel         Select your country       Czech Republic       Why is this important?       You'll get Premium 25<br>features REF for the first 14<br>days!         First Name<br>Jméno       - 1 hoy video       - 1 hoy video       - 1 hoy video         Last Name       - 1 hoy video       - 1 hoy video       - 1 hoy video         Prijmeni       - 0 hoy video       No obligation. After 14 days, your<br>account will revert to WebEx Meetings<br>Free, so to you your Premium features<br>today!       - 1 hoy video         Re-enter Email Address<br>m.snapka@seznam.cz       - Re-enter Email Address       - 1 hoy video         Password       -       -       - | Thank you for selecting                                                                                                | g WebEx Meetings Free.                                                                                                 |                                                                                                    |
| Select your country       Czech Republic       Why is this important?         Create your account       At fields required         First Name       Jméno       Integrated phone and VoIP call-in         Jméno       Last Name       Integrated phone and VoIP call-in         Příjmení       Company       No obligation. After 14 days, your account will revert to WebEx Meetings Free, so try out your Premium features to day!         Re-enter Email Address       m.snapka@seznam.cz         Password       Password                                                                                                    | Your WebEx Meetings<br>Free plan includes: • 3 people per mee<br>• 1 host license<br>• VolP audio connec<br>(internet) | ing • Sharing of desktop, whiteboard and document<br>• Standard-quality video<br>• 250 MB of storage<br>and much more! | 5                                                                                                    |
| Create your account     At fields required       First Name     Jméno       Jméno     Integrated phone and VoIP callin       Last Name     Prijimení       Company     No obligation. After 14 days, your account will revert to VeoEx Meetings Free, so to yout your Premium leatures to day!       Mázev Školy     Email Address       m. snapka@seznam.cz     Re-enter Email Address       m. snapka@seznam.cz     Password                                                                                                    | Select your country Czech Republic                                                                                     | Why is this important?                                                                                                 | Bonus!                                                                                                    |
| First Name       • Up to 25 attendees         Jméno       • HD Video         Last Name       • HD Video         No biligation. After 14 days, your account will levent to VeoEs. Meetings Prigneni       • No biligation. After 14 days, your account will levent to VeoEs. Meetings Pree, so by out your Premium features today!         Nazev Školy       • Email Address         m.snapka@seznam.cz       • Re-enter Email Address         m.snapka@seznam.cz       • Password                                                                                                    | Create your account                                                                                                    | All fields required                                                                                                    | features FREE for the first 14                                                                                                    |
| Company<br>Název Školy<br>Email Address<br>m.snapka@seznam.cz<br>Re-enter Email Address<br>m.snapka@seznam.cz<br>Password                                                                                                    | First Name<br>Jméno<br>Last Name<br>Příjmení                                                                           |                                                                                                    | Up to 25 attendees     Integrated phone and VoIP call-in     HD Video     No obligation. After 14 days, your     account will rever to WebEx Meetings     Free, so try out your Premium features     todayl |
| Email Address<br>m.snapka@seznam.cz<br>Re-enter Email Address<br>m.snapka@seznam.cz<br>Password                                                                                                    | Company<br>Název Školy                                                                                                 |                                                                                                    |                                                                                                    |
| Re-enter Email Address<br>m.snapka@seznam.cz<br>Password                                                                                                    | Email Address<br>m.snapka@seznam.cz                                                                                    |                                                                                                    |                                                                                                    |
| m.snapka@seznam.cz Password                                                                                                    | Re-enter Email Address                                                                                                 |                                                                                                    |                                                                                                    |
| Password                                                                                                    | m.snapka@seznam.cz                                                                                                    |                                                                                                    |                                                                                                    |
| ********                                                                                                    | Password                                                                                                    |                                                                                                    |                                                                                                    |

Po vyplnění údajů nezapomeneme zadat heslo, které musí splňovat nároky na složitost. To znamená, že musí obsahovat kombinaci malých a velkých písmen a číslic. Poté zaškrtneme souhlas s podmínkami používání služeb a ochrany osobních údajů, zrušíme nabídku na zasílání spamu a vytvoříme účet. Po odeslání formuláře jsme vyrozuměni o potvrzení vytvoření účtu. Na e-mailovou adresu zadanou výše byla odeslána zpráva nutná pro pokračování v procesu registrace.

| Activation instructions                                                                                                    |                                                                                                    |
|----------------------------------------------------------------------------------------------------|----------------------------------------------------------------------------------------------------|
| Check your email to get start                                                                                                    | ied.                                                                                                    |
| Open the email from Cisco WebE<br>instructions to activate your accou<br>Resend activation email                                                                                                    | x and follow the unt.                                                                                                    |
|                                                                                                    |                                                                                                    |
| Free! 14 Days of Premium<br>Congratulations! Premium 25 features<br>starting today! See your confirmation e                                                                                                    | will be added to your Free account for 14 days,<br>mail for details.                                                                            |
| Free! 14 Days of Premium<br>Congratulations! Premium 25 features<br>starting today! See your confirmation e<br>Order Summary:<br>Username: m.snapka@seznam.cz<br>Meeting Plan: Free<br>Number of Host Licenses: 1 | will be added to your Free account for 14 days,<br>amail for details.<br>Account Information<br>Jméno Přijmení<br>Název Školy<br>Czech Republic |

Obrázek 10: WebEx - potvrzení registrace

Pro ověření e-mailové adresy otevřeme svou e-mailovou schránku a klepneme na "Activate".

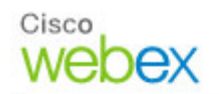

Hi Jméno Příjmení,

Thank you for signing up for a WebEx Basic account. You are just one step away from using your account.

Once you activate your WebEx account, you can

- host unlimited meetings
- share information and collaborate before and after your meetings
- upload, create, share, and comment on files
- chat with contacts

Activate Activate your account and sign in.

Delivering the power of collaboration Cisco WebEx Team

#### Obrázek 11: WebEx - aktivace účtu

Po otevření příslušné stránky v prohlížeči si můžeme přečíst, že náš účet byl úspěšně aktivován a následně jsme vyzváni k přihlášení pomocí zvolených údajů. Zadáme tedy správné přihlašovací údaje a stiskneme tlačítko "Sign In". Po přihlášení jsme vyzváni k upřesnění detailů, které většinou odpovídají realitě a tak je možné je bez obav potvrdit tlačítkem "Done". Tímto je naše registrace dokončena.

#### Vytvoření konference

Po prvotním přihlášení se dostaneme na úvodní obrazovku, kde je možné na vrcholu stránky spatřit upozornění na existenci podrobných instruktážních videí, které jsou však v angličtině, stejně jako celý zbytek systému. Pro vytvoření elektronické konference (ve WebExu označována jako "Meeting") je možné využít dvou ze tří hlavních tlačítek. První – *Meet now* – se využívá pro případ okamžitého vytvoření konference.

Druhé tlačítko – *Schedule* – je možné využít pro naplánování konference na budoucí termín. Pro demonstraci vytvoření konference klepneme na Meet now, postup plánování je obdobný, jen je navíc třeba zadat data.

| Welco<br>Dick<br>If you | me to WebEx, Jméno Příjmeníl<br>negů to take a video tour and learn about the most useful fer<br>close this welcome note, you can take the video tour again                                                                                                    | atures in WebEx.<br>in Help.         | ×                                                                                                    |
|-------------------------|----------------------------------------------------------------------------------------------------|--------------------------------------|----------------------------------------------------------------------------------------------------|
| Updates                 | Image: Second second second | Contacts Searc                       | th Constraints of the constraints of the constraint |
| Home<br>e22154          | Meetings   Files   Contacts   Help   Feedback   About WebEx<br>Claco and/or its attiliates. All rights reserved.                                                                                                    | Terms of Service   Privacy Statement | cisco<br>Lisco<br>Lisco                                                                                                    |

Po klepnutí jsme dotázáni na předmět konference a její účastníky. Jednoduše zadáme e-mailové adresy všech požadovaných účastníků, čímž dojde po stisku tlačítka *"Start"* k hromadnému rozeslání pozvánek s příslušnými odkazy.

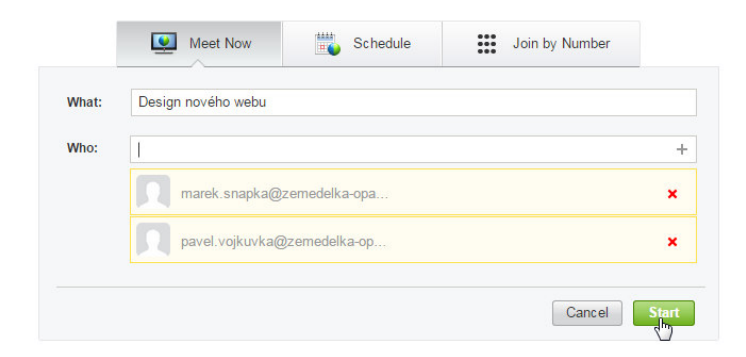

Obrázek 12: WebEx - pozvání žáků

Pro spuštění konference je možné využít několika technických variant. Tou nejjednodušší je přidání zásuvného modulu do prohlížeče (v tomto případě Chrome). Pokud nechceme zasahovat do prohlížeče, prostřednictvím odkazu "Run a temporary application" je možné stáhnout jednoúčelový program, který se v prostředí Windows standardně spustí.

| Step<br>Follow this on | Přidat do prohlížeče Chrome ×<br>Cisco WebEx Extension<br>★★★★★ (89)<br>Počet uživatelů: 7 599 157<br>Zobraži podrobnosti                       |                    |
|------------------------|----------------------------------------------------------------------------------------------------|--------------------|
|                        | Může:<br>• Číst a měnit všechna data na navštívených<br>webech<br>• Komunikovat se spolupracujícími nativními<br>aplikacemi<br>Přidat<br>Zrušit | OME<br>the future. |
|                        | Add WebEx to Chrome                                                                                                    | _                  |

Don't want to use an extension? Run a temporary application to join this meeting.

Po instalaci je nutné spustit program, který je automaticky stažen. Tím dojde ke spuštění celé služby.

### Step 2 of 2: Install WebEx

Follow these steps to install Cisco WebEx:

|                                      | Open File - Security Warning                                                                                                    |
|--------------------------------------|----------------------------------------------------------------------------------------------------|
| Cisco_WebEx_Add-On.exe               | Do you want to run this file?<br>Name: Cisco_WebEx_Add-On.exe<br>Publisher: Cisco_WebEx_LLC<br>Type: Application<br>From: C:\Cisco_WebEx_Add-On.exe<br>Run Cancel<br>V Always ask before opening this file |
| Open the Cisco WebEx Add-On.exe file | Select Run                                                                                                    |

Still having trouble? Download WebEx again or run a temporary application to join this meeting immediately.

Škola digitálního věku – Virtuální třída

#### Práce v konferenci

Po naběhnutí rozhraní samotné konference je možné vybrat si způsob, kterým budeme pracovat. Může se jednat o konferenci čistě hlasovou nebo o sdílení plochy či virtuální tabule, což je náš primární cíl. Zvolíme tedy variantu *Share Screen* pro sdílení plochy.

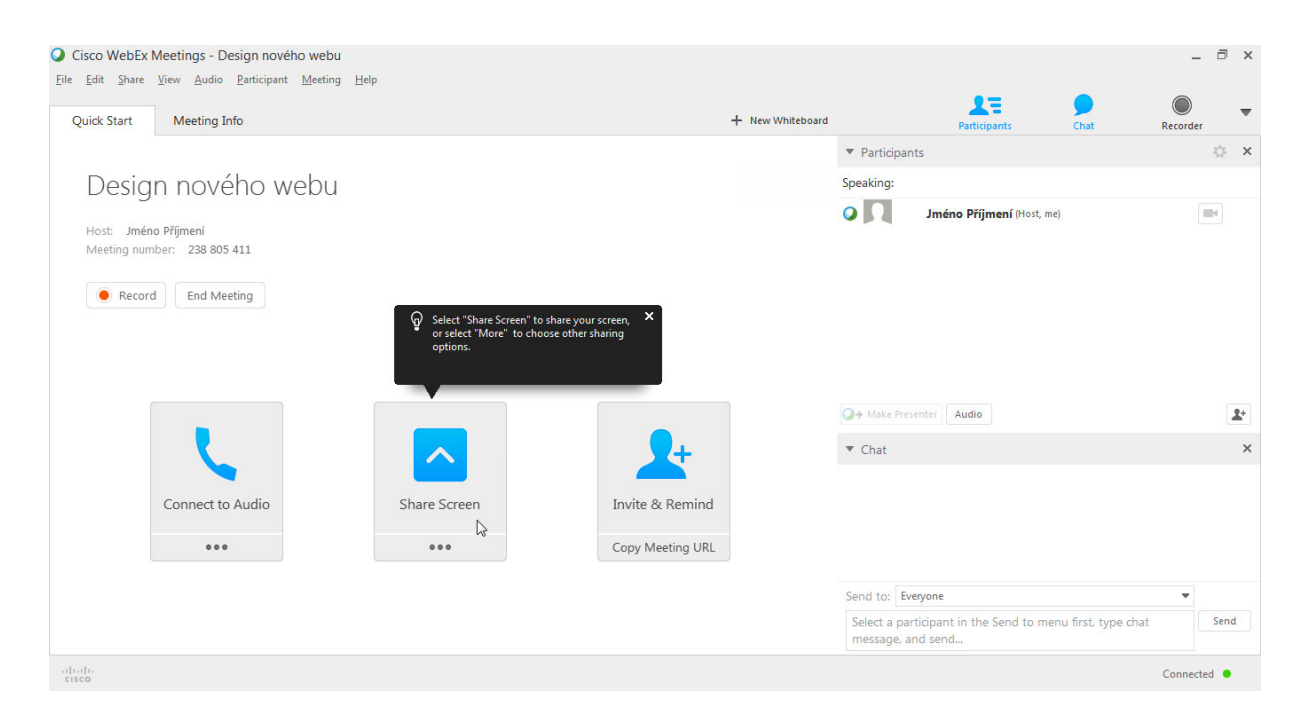

Na horním okraji obrazovky se objeví zelené menu, kde můžeme v sekci "Share" zvolit "Share Whiteboard" za účelem vytvoření virtuální tabule, na kterou můžeme kreslit pomocí nástrojů vlevo.

| ×<br>↓,<br>→,<br>Aa | 🔊 Return<br>Zkuš | Share Assign Page:<br>Share My Screen<br>Share File (Including Video) +<br>Share Application<br>Share Application<br>Share Whiteboard<br>Share Whiteboard | Audio Mute Me Participant<br>u are sharing Whiteboard<br>• Whiteboard<br>New Whiteboard<br>BEX | • • • • | Speaking: Pavel Vojkůvka |             |
|---------------------|------------------|----------------------------------------------------------------------------------------------------|------------------------------------------------------------------------------------------------|---------|--------------------------|-------------|
|                     |                  |                                                                                                    |                                                                                                |         |                          | •<br>•<br>I |
|                     |                  |                                                                                                    |                                                                                                |         |                          |             |
|                     |                  |                                                                                                    |                                                                                                |         |                          |             |

V horním menu rovněž nalezneme spoustu dalších užitečných nástrojů. Mezi ně patří například

|                                          | Return       Assign       Pages       Audio       Mute Me       Participants       Chat       Recorder       Annotate         Share       Assign       Pages       Audio       Mute Me       Participants       Chat       Recorder       Annotate         Pavel Vojkůvka       Pavel Vojkůvka       Allow to Annotate       Allow to Annotate       Allow to Annotate       Allow to Annotate |     |
|------------------------------------------|----------------------------------------------------------------------------------------------------|-----|
| × 4, · · · · · · · · · · · · · · · · · · | Zkušební třída WEBEX                                                                                                    | i m |
| Aa                                       |                                                                                                    |     |
| 13                                       |                                                                                                    | Ð   |
|                                          |                                                                                                    |     |
| <b>•</b>                                 |                                                                                                    | T   |
| <b>\$</b>                                |                                                                                                    |     |
|                                          |                                                                                                    |     |
|                                          |                                                                                                    |     |
|                                          |                                                                                                    |     |
|                                          |                                                                                                    |     |

funkce "Assign", která nám umožní např. předat vedení konference jinému členovi.

Je rovněž velmi důležité vědět, že s přihlášením se ke konferenci se nespouští automaticky audio a video přenos. V demonstrované bezplatné verzi není video k dispozici, avšak je možné skrze položku

| /,  | Zkušební třída                            | a WEBEX                                                              | Participants                                   | -  |
|-----|-------------------------------------------|----------------------------------------------------------------------|------------------------------------------------|----|
| → > |                                           |                                                                      | Speaking: Jméno Příjmení (Host), Pavel Vojkůvi | ka |
| a   |                                           | < Audio Connection ×                                                 | Jméno Příjmení (Host, me)                      |    |
| 1.  |                                           | 😝 I Will Call In                                                     | Gueat 🖓 Pavel Vojkůvka                         |    |
| ],  | Chat ×                                    |                                                                      |                                                |    |
|     | from Jméno Příjmení to Everyone:<br>audio |                                                                      |                                                |    |
|     | Pěkně to funguje                          | <ul> <li>Using computer for Audio<br/>Test computer audio</li> </ul> |                                                |    |
|     |                                           |                                                                      |                                                |    |
|     | Constant Dimension                        |                                                                      |                                                |    |
|     | Send to: Everyone                         |                                                                      |                                                |    |

audio spustit alespoň audiokonferenci. Mezi další nástroje patří např. chat nebo správa účastníků.

#### Zhodnocení Cisco WebEx

Tento produkt má velmi propracovanou technologickou stránku, díky čemuž nabízí velmi široké funkce, avšak je nutné mít na vědomí, že nebyl utvářen pro účely vzdělávání. Po stránce náročnosti na hardware se jedná o velmi nenáročnou aplikaci, jelikož využívá moderní síťové a aplikační technologie a výpočetní náročnost tak spočívá hlavně na serverech. Jeho hlavní výhodou je, že nepotřebuje ke svému provozu instalovat žádný serverový software.

#### WizIQ

Pod tímto názvem se skrývá komerční online software technicky založený na platformě Adobe Flash.

#### **Registrace**

Pro vyzkoušení nabízí výrobce omezenou 30-denní verzi produktu. Abychom ji mohli vyzkoušet, na stránce wiziq.com stiskneme tlačítko Start Free Trial a budeme přesměrováni na následující formulář, kde vyplníme všechny potřebné údaje, zvolíme typ organizace (organizace vs. soukromý lektor) a stiskneme Start Free Trial.

| Virtual Classroom Software for live online classes<br>Teaching in the Virtual Classroom becomes as engaging and easy as the traditional classroom. |                                                                                                  |                                                                                                    |  |  |  |  |
|----------------------------------------------------------------------------------------------------|--------------------------------------------------------------------------------------------------|----------------------------------------------------------------------------------------------------|--|--|--|--|
| WizIQ's Virtual Class<br>online delivery of cl                                                                                                    | sroom lets you collaborate in real time during<br>asses and training sessions. With our powerful | Start your 30-day free trial today                                                                              |  |  |  |  |
| platform's features                                                                                                    | and range of useful tools, you can:                                                              | Already a member? Sign In.                                                                                      |  |  |  |  |
|                                                                                                    |                                                                                                  | Name                                                                                                    |  |  |  |  |
| Increase student engagement with real-time audio-video communication, text chats, and advanced, interactive whiteboards.                           |                                                                                                  | Jméno                                                                                                    |  |  |  |  |
|                                                                                                    |                                                                                                  | Your Email                                                                                                    |  |  |  |  |
|                                                                                                    | another with your ovicting website or LMC (o.g. Mandle                                           | email@skolni-domena.com                                                                                         |  |  |  |  |
| Blackboard,                                                                                                    | Blackboard, Sakai) using our APIs & plugins.                                                     | Password                                                                                                    |  |  |  |  |
|                                                                                                    |                                                                                                  | ••••••                                                                                                    |  |  |  |  |
| Deliver live of                                                                                                    | lasses on-the-go from any mobile device using WizIO Android and                                  | Country                                                                                                    |  |  |  |  |
| iOS apps.                                                                                                    |                                                                                                  | Czech Republic 🔻                                                                                                |  |  |  |  |
|                                                                                                    |                                                                                                  | Choose account type 💿                                                                                           |  |  |  |  |
| Manage you                                                                                                    | r classes and students easily with handy features like Attendance                                | Organization or business with multiple teachers                                                                 |  |  |  |  |
| Reporting, R                                                                                                    | ecording, and Notifications.                                                                     | By clicking "Start free trial", you agree to WizIQ's <u>User</u><br><u>Agreement</u> and <u>Privacy Policy.</u> |  |  |  |  |
| Reuse lectur                                                                                                    | es recorded by using WizlQ's recording and secure content facility.                              | START FREE TRIAL                                                                                                |  |  |  |  |
|                                                                                                    |                                                                                                  | LIVE CHAT                                                                                                    |  |  |  |  |

Po odeslání formuláře se dostaneme k druhému kroku registračního procesu. V této části je nutné zadat název instituce, telefonní kontakt, typ obor činnosti organizace, počet zaměstnanců a volitelně i pracovní pozici registrátora.

| *Account type:       | Organization with multiple teachers     |
|----------------------|-----------------------------------------|
| *Organization name:  | Název školy                             |
|                      | Mobile Uandline                         |
| *Phone:              | +420 553123456                          |
|                      | Country code Mobile number.             |
|                      | We don't sell your contact information. |
| *Organization type:  | Other Edu Organization                  |
| *No. of instructors: | 51-100                                  |
| Role:                | IT admin                                |

Po uložení detailů je nutno nastavit adresu portálu a možnost vložit vlastní logo a instrukce, které se zobrazí uživatelům při registraci nebo přihlášení. Pokračujeme kliknutím na zadaný název portálu.

| Messages           |                                                                                                    |         | 1 |
|--------------------|----------------------------------------------------------------------------------------------------|---------|---|
| As Administrator 🔶 |                                                                                                    |         |   |
| Profile            | Further customize your page                                                                                                    |         |   |
| Add Teachers       |                                                                                                    |         |   |
| ✓ Insights         | Upload Logo                                                                                                    |         |   |
| As Teacher 👻       | Re-brand your portal by uploading your logo from your computer. For best results, upload image of size 250 (Width                                                                                                    | ) x 100 |   |
| As Learner 👻       | (Height) pixels in PNG format.<br>Logo Preview:                                                                                                    |         |   |
|                    | Choose an image from your computer: Browse No file selected.                                                                                                    | AVE     |   |
|                    | Sign-up Instructions         Add sign-up instructions for users.         Maximum 140 characters allowed         Zde je možné vyplnit pokyny, které se zobrazí lidem, kteří se budou chtit připojit ke kurzům.         S Your Sign-up instructions saved successfully. | AVE     |   |
|                    | Sign-in Instructions         Add sign-in instructions for users.         Maximum 140 characters allowed         Zde je možné vyplnit pokyny, které se zobrazi lidem při přihlašování.         Ø Your Sign-in Instructions saved successfully.                         | AVE     |   |

Tímto pro nás registrace končí a můžeme přejít k tvorbě kurzu. Můžeme volit mezi režimy LMS nebo živého vyučování. Režim LMS je vhodný pro samostudium, na to však není tento materiál zaměřen. Pro pokračování tedy klikneme na tlačítko *"Schedule a live class".* 

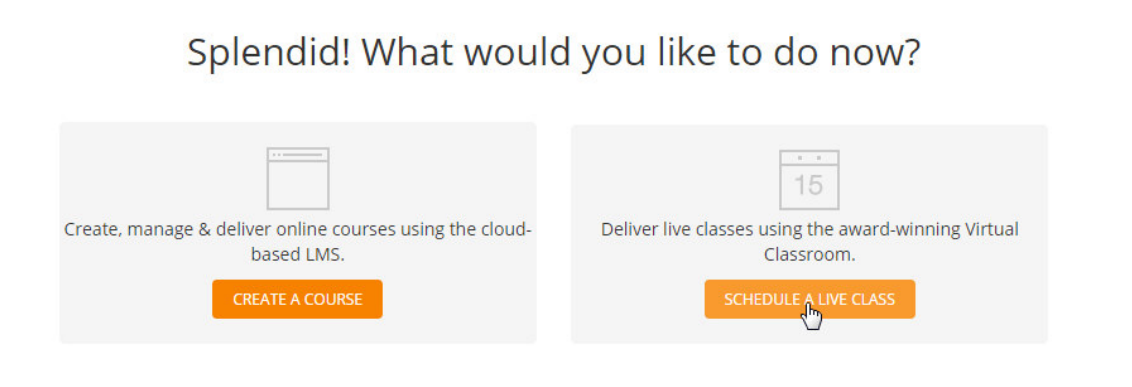

Odesláním volby jsme byli odkázáni na plánování distanční vyučovací hodiny. Nastavíme název hodiny

v textboxu "Title", dále nastavíme plánované datum a čas v americkém formátu. Kliknutím na "Add Topics" můžeme přidat témata z katalogu. Dále doplníme vlastní poznámky a nastavíme, zda chceme hodinu nahrávat.

|                    |                 |           |               |            | (Max 70 Cl     | aracter  |
|--------------------|-----------------|-----------|---------------|------------|----------------|----------|
| *Title:            | Zkušební hodina |           |               |            |                |          |
| *Date and time:    |                 |           |               | Want to s  | chedule a recu | ring cla |
|                    | Set curre       | nt date a | and time      |            |                |          |
|                    | *Starts on:     | 09/01/2   | 015           |            |                |          |
|                    | #Time:          | Hour      | Minutes       |            | 1              |          |
|                    | - Time.         | Time Zon  | ne: Central E | urope Stan | dard Time      |          |
|                    | Add Topics      |           |               |            |                |          |
|                    | 4 <sup>10</sup> |           |               |            | (14 4000 C     |          |
| About the class:   | See example     |           |               |            | (Max 4000 CI   | laracter |
|                    |                 |           |               |            |                |          |
|                    |                 |           |               |            |                |          |
| Record this class: | • Yes 🔍 No      |           |               |            |                |          |

Pod nastavením nahrávání můžeme povolit či zakázat přístup lidem bez přihlášení. Dále můžeme nastavovat délku hodiny, limitovat maximální počet studentů, volit vyučovací jazyk nebo volit, zda půjde o audiokonferenci či videokonferenci. Po nastavení požadovaných parametrů klikneme na tlačítko *"Schedule and continue",* což se dá volně přeložit jako *"*Naplánovat a pokračovat".

|                                                   | • Add Topics                                                                                         |                  |
|---------------------------------------------------|----------------------------------------------------------------------------------------------------|------------------|
|                                                   | Educational Technology X Classroom Technology X                                                      |                  |
| About the class                                   | <u>See example</u> (Max 4000 Characters)<br>V této testovací hodině se zaměříme na distanční výukové |                  |
|                                                   | technologie.                                                                                         |                  |
| Record this class                                 | ∋ Yes ● No                                                                                           |                  |
| Allow attendees to enter class<br>without sign-up | ● Yes ● No                                                                                           | back             |
| Add more information about                        | Max 300 minutes                                                                                      | edt -            |
| Class duration                                    | 60 Minutes                                                                                           |                  |
| Max attendees                                     | 25                                                                                                   |                  |
| Show attendees on the class page                  | • Yes                                                                                                |                  |
|                                                   | 🥏 No                                                                                                 |                  |
| Language of instruction                           | Czech 🔹                                                                                              |                  |
| Class type                                        | Webcam and audio                                                                                     |                  |
|                                                   | Only audio                                                                                           |                  |
| Co-brand Virtual Classroom                        | Upload your organization's logo (?) Schedule Class                                                   |                  |
| javascript:doPostBack('btnSchedule','')           | Finedule and Continue                                                                                | LIVE CHAT Online |

V horní části obrazovky si můžeme zkontrolovat, že hodina byla v pořádku naplánována a rovněž můžeme ověřit nastavené parametry.

| Rusebili lioulita                                                             |                                                            |                 |
|-------------------------------------------------------------------------------|------------------------------------------------------------|-----------------|
| e, Sep 01, 2015   8:00 AM (Central Euro                                       | pe Standard Time)   Starts in 105 days 23 hours 31 minutes |                 |
| Launch Class                                                                  |                                                            |                 |
| Are your system and devices Virtual Classr                                    | oom-ready? <u>Check Now</u>                                |                 |
| Share this link to invite attendees to y                                      | our class: Share this class: Add clas                      | ss to calendar: |
| http://testovaci-skola.wiziq.com/online-c                                     | lass/2832814-zkušební- CopyLink 📑 🕥 😵 in 📼 Goog            | gle III Outlook |
|                                                                               |                                                            |                 |
| Quick Links                                                                   | Invite attendees                                           |                 |
| Invite attendees                                                              | My WizIQ contacts                                          | New Invitees(0) |
| Attendance and permissions                                                    | All Contacts.                                              |                 |
| <ul> <li>Class information</li> </ul>                                         | Select: All None                                           |                 |
| Recording and class settings                                                  |                                                            |                 |
| Comments                                                                      |                                                            |                 |
|                                                                               |                                                            |                 |
| • Feedback                                                                    |                                                            |                 |
| <ul> <li>Feedback</li> <li>Change class time</li> </ul>                       |                                                            |                 |
| <ul> <li>Feedback</li> <li>Change class time</li> <li>Cancel class</li> </ul> |                                                            |                 |
| <ul> <li>Peedback</li> <li>Change class time</li> <li>Cancel class</li> </ul> |                                                            |                 |

Nyní je však nutné do připravené třídy dostat žáky. Ty můžeme jednoduše pozvat e-mailem (*"Invite by entering e-mail address"* - viz dole) nebo nasdílet odkaz na konferenci dle libosti (k dispozici pro kopírování vlevo nahoře).

| hare this link to invite attendees to y  | our class: Share this class:                              | Add class to calendar: |  |
|------------------------------------------|-----------------------------------------------------------|------------------------|--|
| ttp://testovaci-skola.wiziq.com/online-c | lass/2832814-zkušební- Copy Link 🗗 🍉 8 in                 | Google Outlook         |  |
| uick Links                               | Invite attendeer                                          |                        |  |
| uick Links                               | The Mizio contacts                                        | New Invitees(0)        |  |
| invite attendees                         | Invite by entering email address                          |                        |  |
| Attendance and permissions               |                                                           |                        |  |
| Class information                        | student1@nazev-skoly.cz, student2@nazev-skoly.cz, student | 3@nazev-skoly.cz,      |  |
| Recording and class settings             | student4@nazev-skoly.cz, student5@nazev-skoly.cz,         |                        |  |
| Comments                                 |                                                           |                        |  |
| Feedback                                 |                                                           |                        |  |
| Change class time                        |                                                           |                        |  |
| Cancel class                             |                                                           |                        |  |
|                                          |                                                           |                        |  |
|                                          |                                                           |                        |  |
|                                          |                                                           |                        |  |
|                                          |                                                           |                        |  |
|                                          |                                                           |                        |  |
|                                          | <ul> <li>View/Edit message to be sent</li> </ul>          |                        |  |
|                                          | Invite Contacts Clear selected contacts                   |                        |  |
|                                          | <")                                                       |                        |  |

Takto vypadá pozvánka, jíž obdrrží pozvaní lidé.

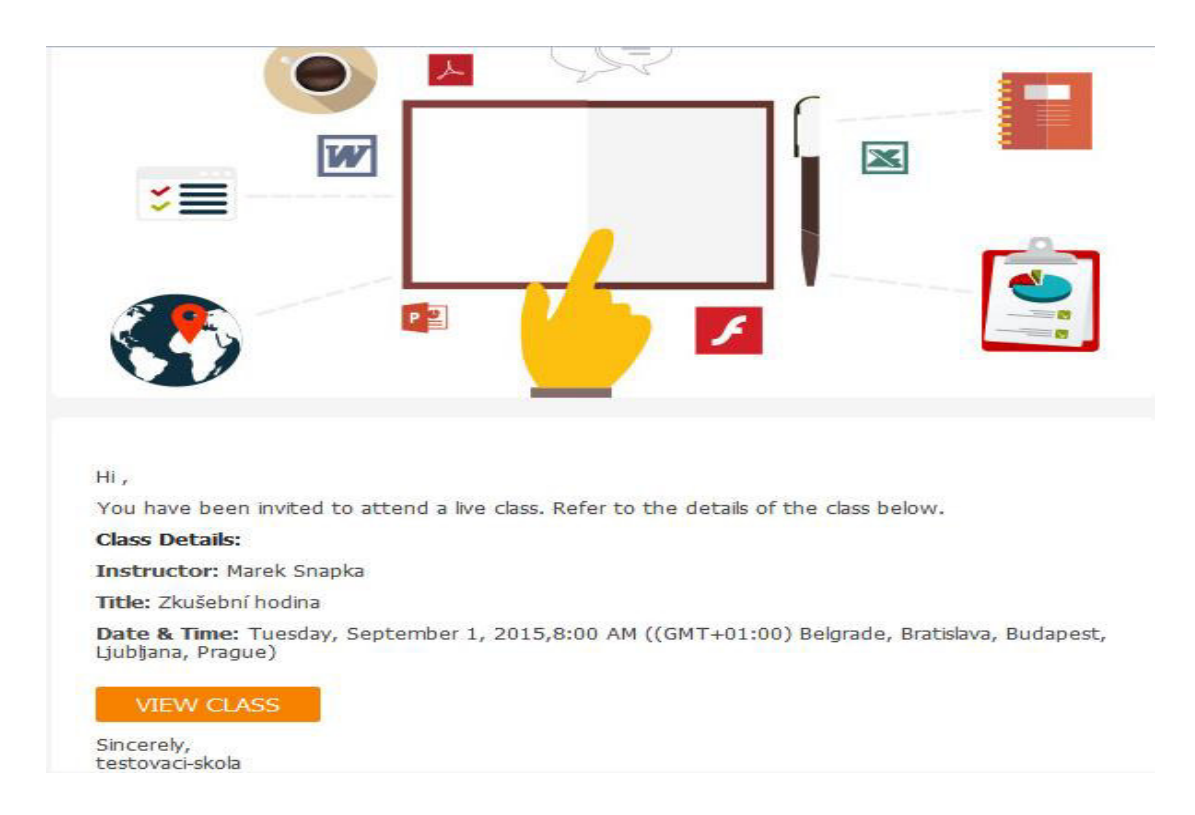

#### Konferenční rozhraní

Prostředí, ve kterém se odehrává samotná konference je založeno na platformě Adobe Flash. Krom toho, že spousta mobilních zařízení má s Flashem problém, jedná se o neskutečně pomalý a neefektivní nástroj. Na druhou stranu, když už je vše rozchozeno, nezaznamenal jsem žádný problém v oblasti funkcionality. Nabídka nástrojů pro práci s tabulí je srovnatelná s Cisco WebEx, originální je však třeba "pointer tool" - ukazovátko, které při kliknutí vykreslí několik animovaných soustředných kružnic, které umožní upozornit na danou oblast obrazovky.

| File | e Edit 🗢 🔿 🛐 🗊 📠 Poll Breakout room 💈 Try New Classroom                                |                            | Marek Sna                 | apka 🎅                        | / <b>9</b>          | (اپ 🔍              | Ξ    |
|------|----------------------------------------------------------------------------------------|----------------------------|---------------------------|-------------------------------|---------------------|--------------------|------|
|      | Whiteboard 1<br>Testovací tabule ve virtuální třídě WizlQ                              | v                          | Attend                    | tee list (0)<br>ek Snapka (Yc | pu)<br>endees in th | e class yet.       |      |
|      | Subscribe for a 30 day free trial and bet full range of features with complete freedom |                            | Chat ( To: All Write your | All)                          | • 11<br>=<br>10.    | 2 V<br>300<br>Send |      |
|      |                                                                                        |                            | All                       | ×                             |                     |                    |      |
|      |                                                                                        | Live Support Chat 00:02:17 | Pause                     | Time Remain                   | ing 00:57:3         | 4 🕘 W              | izlQ |

#### Závěrečné zhodnocení WizIQ

Z pohledu autora se WizIQ jeví jako produkt, který je technicky velmi zaostalý a nedomyšlený do důsledku. Pro základní úkony sice plně postačuje, chybí mu však inovativní prvky, které by mohly přitáhnout klienty. Při průzkumu webu Vás rovněž může zaskočit všudypřítomná reklama, které není možné utéct – na první pohled se jedná o produkt s cílem vydělat, než sloužit.

#### **Google Classroom**

Učebna je nový nástroj služby Google Apps pro vzdělávání, který učitelům umožňuje rychle vytvářet a spravovat úkoly, efektivně poskytovat zpětnou vazbu a snadno komunikovat se studenty v rámci jednotlivých kurzů. *Google Classroom může používat každý, kdo má účet Google Apps pro vzdělávání.*  To samo o sobě není velkou překážkou, protože tento účet je poskytován školám (potažmo jejich zaměstnancům i žákům) zcela zdarma a to včetně technické podpory.

#### Založení účtu lze jednoduše zde:

| 0 | 2                                                                                                    | 3                                                                                                    |
|---|----------------------------------------------------------------------------------------------------|----------------------------------------------------------------------------------------------------|
|   | Během chvilky proměníte<br>způsob, jakým spolu<br>studenti i vyučující<br>komunikují.<br>Začit s Google Apps pro vzdělávání můžete<br>ve třech jednoduchých krocích.<br>Jen nám prosím sdělte pár informací o vaší<br>vzdělávací natituci, abychom mohli<br>přizpůsobit natavení vaší domény a vy | O vás<br>Jméno<br>Jméno<br>Příjmení<br>Vaše momentální pracovní e-mailová adresa<br>vy@emailova_adresa com |
| + | mohli začit okamžité pracovat.<br>Není v tom žádný háček,<br>nehrozí žádné riziko.<br>Google Apps pro vzdělávání je zdarma.<br>Nevyžadujeme žádnou platbu ani technické<br>znalosti.                                                                                                    | O vaší instituci<br>Název instituce<br>Jméno<br>1. řádek adresy<br>Rádek 1 adresy                          |
|   |                                                                                                    | 2. řádek adresy                                                                                            |

https://www.google.com/a/signup/?enterprise\_product=GOOGLE.EDU&hl&source=gafe-globalnav-&ga\_region=noram&ga\_country=us&ga\_lang=en#0

#### Založení kurzu

Pro vstup do učebny můžeme použít následující odkaz:

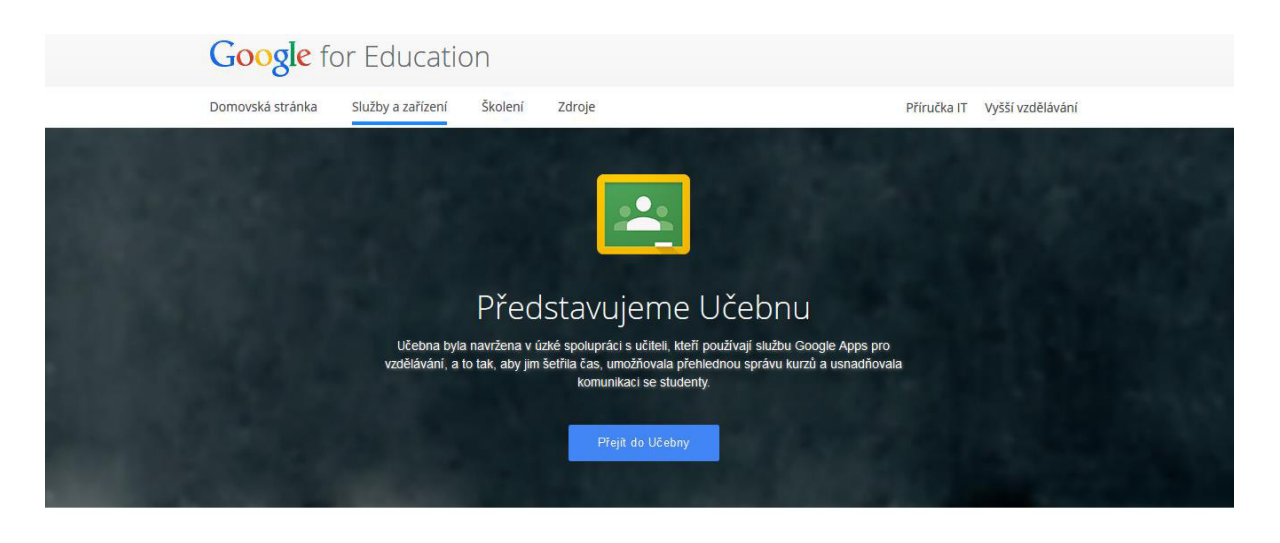

https://www.google.com/edu/products/productivity-tools/classroom/#

Vytvoření kurzu sestává jen ze zadání jeho jména a popisu. Kurz má i jednoznačný identifikátor, pomocí kterého se mohou do kurzu zapsat studenti (prostřednictvím svého účtu Google,

který musí patřit do stejné domény - nemohou se přihlašovat svým osobním účtem). Lektor kurzu může studenty zapsat také ručně.

Pro názorné pochopení doporučuji následující video:

https://www.youtube.com/watch?v=K26iyyQMp\_g

#### Nastavení

Když kurz vytvoříme, měli bychom vybrat, jakými právy budou účastníci disponovat (to nalezneme v záložce studenti). Zda budou moci přidávat příspěvky a komentáře nebo zda komentáře zůstanou pouze v rukou vyučujícího. Více nastavení už nenajdeme. Lze zapnout a vypnout zobrazování vymazaných položek, můžeme ještě zadat, v jaké učebně se kurz koná fyzicky a jestli chceme dostávat upozornění mailem a vybrat si barevný motiv, ale to je vše.

| <b>f</b> | Domovská stránka |                                     | + | pavel.vojkuvka@zemedelka-opava.cz 👻 |
|----------|------------------|-------------------------------------|---|-------------------------------------|
| Vyučova  | iné              | Testovací kurz                      |   |                                     |
| Ê        | Úkoly            | Marek ŝnapka                        |   |                                     |
| U        | Ukázka - školení | NEMÁTE ŽÁDNÉ NADCHÁZEJÍCÍ<br>ÚKQLY. |   |                                     |
| Zapsané  | 6                |                                     |   |                                     |
| Ê        | Úkoly            |                                     |   |                                     |
| T        | Testovací kurz   |                                     |   |                                     |
|          |                  |                                     |   |                                     |
|          |                  |                                     |   |                                     |
| \$       | Nastavení        |                                     |   | 0                                   |

#### Práce v kurzu

Kurz není členěn na témata, ale funguje formou tzv. streamu. Podobá se tedy spíše blogu, než učebnímu prostředí. Můžeme do kurzu přidávat buď úkoly, nebo oznámení. Pod těmi se mohou (v závislosti na nastavení oprávnění) zobrazovat ještě komentáře. To vše se řadí blogovým způsobem dle času vložení. Žádné členění, žádná hierarchie. Google zde vsadil na maximální jednoduchost.

#### Oznámení a úkoly

Těmito položkami vlastně autor kurzu komunikuje s jeho účastníky - oznamuje a zadává. V zadáních i oznámeních není bohužel možné používat ani jednoduché grafické formátování. K oznámení i úkolu

lze připojit přílohu více méně jakéhokoli typu, ať už výběrem přímo z Google Disku či Youtube, nebo nahráním z počítače. Samozřejmá je i možnost vkládat odkazy.

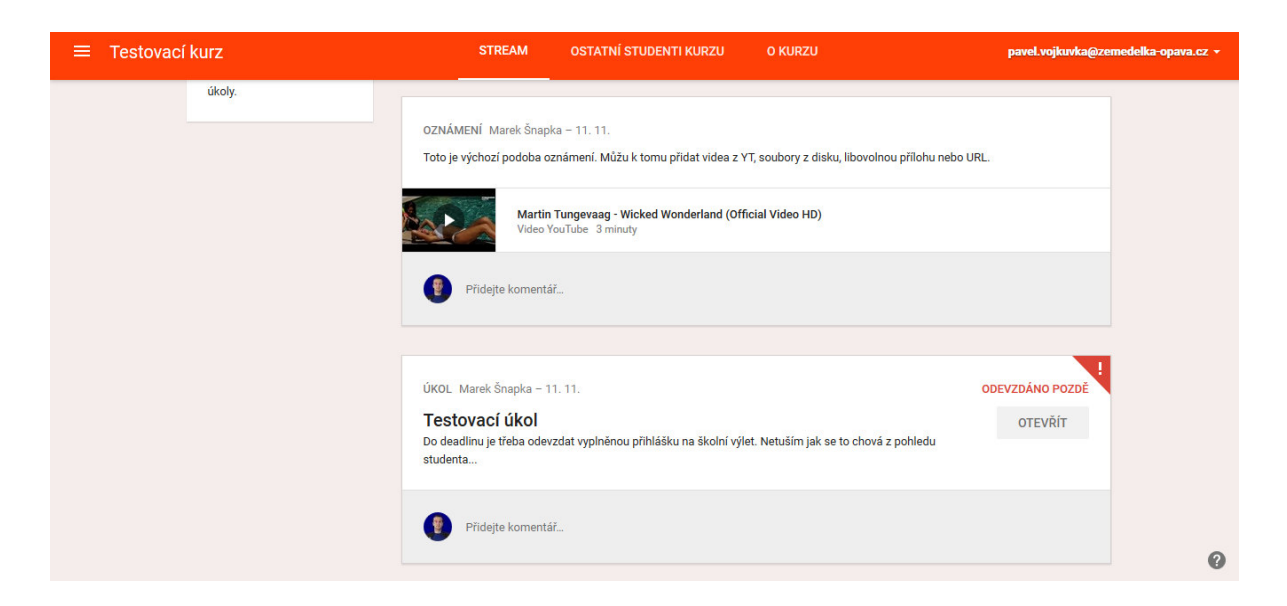

Smysl GC tkví právě ve správě úkolů. Na první pohled se úkol neliší od oznámení, krom textu a přílohy ale zadáváme také datum, do kdy má být úkol odevzdán. Také si vybereme, jak se má s případnou přílohou pracovat:

•studenti mohou soubor zobrazit - vhodné pro složitější zadání či materiály

•studenti mohou soubor upravovat - vhodné ke kolaborativní práci

•vytvoří se kopie pro každého studenta - zde poslouží původní příloha např. jako pracovní list

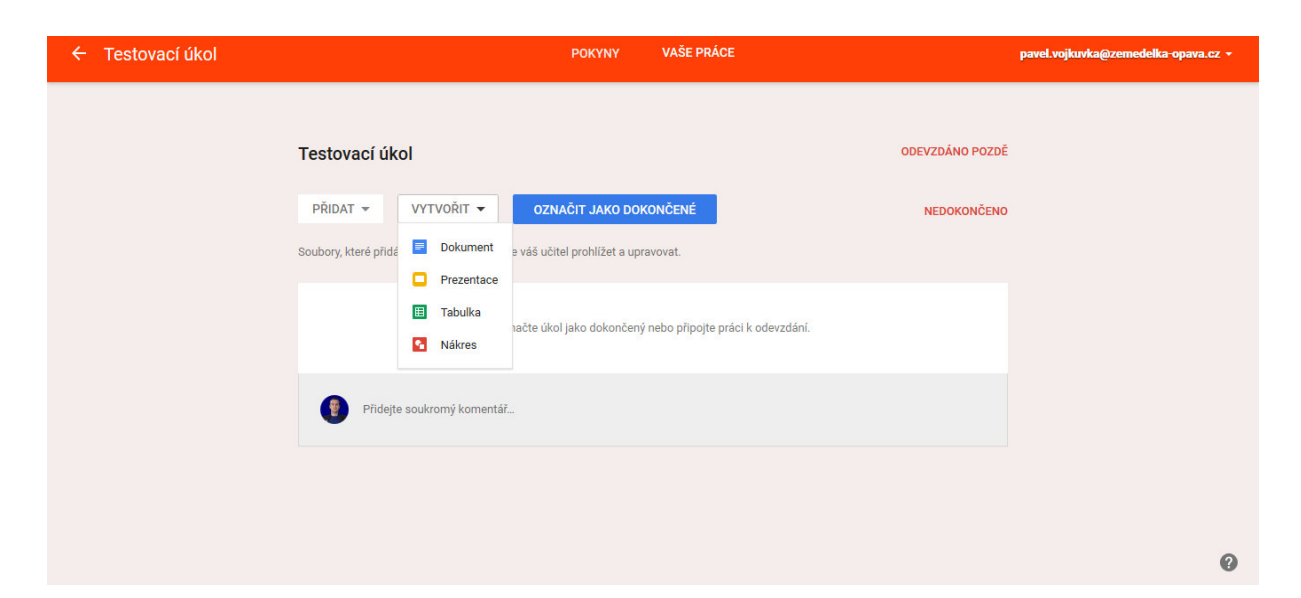

Po zadání úkolu se tento okamžitě přidá do streamu kurzu, kde vidíme, kolik studentů jej již odevzdalo. Po rozkliknutí nám přibude položka "stav úkolu", kde již vidíme seznam účastníků a můžeme se zde dostat přímo k odevzdaným úkolům, tyto vracet a také hodnotit. V neposlední řadě právě v této záložce (a nikoli při založení kurzu) zadáváme bodovou hodnotu daného úkolu.

Stav úkolu u jednotlivých účastníků nabývá hodnot Neodesláno, Odesláno, Vráceno (pozor, zde se myslí, že jsme my úkol ohodnotili a vrátili studentovi), Znovu odesláno (případná studentova reakce na naše výtky či oprava chyb) či Odevzdáno pozdě. Bohužel, poslední stav se zobrazuje jak u prací odevzdaných po limitu, tak u těch, které vůbec odevzdány nebyly.

#### Komunikace

Komunikace v kurzu probíhá formou komentářů. U úkolů jsou dokonce dva typy komentářů. Veřejné, týkající se úkolu jako takového, ale také soukromé komentáře u úkolu daného studenta, které vidí jen on a vyučující.

Je také možné odesílat e-maily jednotlivcům, či všem účastníkům - tyto emaily se však nijak v prostředí GC nearchivují, vše probíhá prostřednictvím služby Gmail.

### Použité zdroje

1.Wikipedie: Otevřená encyklopedie: E-learning [citováno 18.04.2015]. Dostupný z WWW: <<u>http://cs.wikipedia.org/w/index.php?title=E-learning&oldid=12340818</u>>

2.Wikipedie: Otevřená encyklopedie: Moodle [citováno 18.04.2015]. Dostupný z WWW: <<u>http://cs.wikipedia.org/w/index.php?title=Moodle&oldid=11825392</u>>

3.Wikipedie: Otevřená encyklopedie: Webinář [citováno 18.04.2015]. Dostupný z WWW: <<u>http://cs.wikipedia.org/w/index.php?title=Webin%C3%A1%C5%99&oldid=11272799</u>>

4.*Wikipedie: Otevřená encyklopedie: Google Classroom* [citováno 18. 04. 2015]. Dostupný z WWW: <<u>http://en.wikipedia.org/w/index.php?title=Google\_Classroom&oldid=662143672</u>>

5.Bouchner Jan: Virtuální učebna Google Classroom [citováno 18.04.2015]. Dostupný z WWW: <<u>http://spomocnik.rvp.cz/clanek/19327/</u>>

6.*Pravda Václav: Virtuální třída* [citováno 18. 04. 2015]. Dostupný z WWW: <a href="http://modernirizeni.ihned.cz/c1-13441840-e-learning-virtualni-trida">http://modernirizeni.ihned.cz/c1-13441840-e-learning-virtualni-trida</a>

7.*Matyska Luděk: Virtuální třída aneb přednáška na dálku* [citováno 18. 04. 2015]. Dostupný z WWW: <<u>http://ics.muni.cz/bulletin/articles/571.html</u>>

8.*Križko Lukáš: Třída – Jak na to*? [citováno 18.04.2015]. Dostupný z WWW: <<u>http://diskuze.dumy.cz/</u>>

9.*OnSync: Řešení pro videokonference, online meetingy a webináře* [citováno 18. 04. 2015]. Dostupný z WWW: <<u>http://onsync.apeople.cz/</u>>

10.*Google: Technická podpora Google Classroom* [citováno 18. 04. 2015]. Dostupný z WWW: <<u>https://support.google.com/edu/classroom/?hl=cs#topic=6020277></u>

11.*WizIQ: Virtual Classroom Software* [citováno 18.04.2015]. Dostupný z WWW: <<u>https://www.wiziq.com/Virtual Classroom.aspx</u>>

12.*Růžička Petr: Co je to Cisco WebEx a jak se s ním dá pracovat* [citováno 18.04.2015]. Dostupný z WWW: <<u>http://www.netguru.cz/odborne-clanky/cisco-webex-co-to-je-a-jak-se-s-nim-da-pracovat.html</u>>

## Seznam obrázků

| Obrázek 1: Registrace na DUMY.cz                         | 6  |
|----------------------------------------------------------|----|
| Obrázek 2: Založení nové iTřídy                          | 7  |
| Obrázek 3: Přidání žáků do iTřídy                        | 8  |
| Obrázek 4: iTřída - vytvoření nového úkolu               | 9  |
| Obrázek 5: iTřída - vytvoření nového testu               | 10 |
| Obrázek 6: iTřída - zápisník učitele                     | 10 |
| Obrázek 7: Registrace WebEx                              | 12 |
| Obrázek 8: WebEx - nový účet                             | 12 |
| Obrázek 9: WebEx - registrační formulář                  | 13 |
| Obrázek 10: WebEx - potvrzení registrace                 | 13 |
| Obrázek 11: WebEx - aktivace účtu                        | 14 |
| Obrázek 12: WebEx - pozvání žáků                         | 15 |
| Obrázek 13: WebEx - nutnost instalace podpůrného pluginu | 16 |